#### eGOV TAX RETURN FILING AND PAYMENT

#### Tax Return Process

1. Under **Remit Tax Forms**, prior to clicking **Submit Filing** make sure you are making the filing for the appropriate **Year**. Click **Submit Filing** 

|                         | п                                    | icholej907@gmail.com                | Hello REGINA JAM             |
|-------------------------|--------------------------------------|-------------------------------------|------------------------------|
| ile Business Tax Return | Pay a Balance on Return View Price   | or Return and Receipt Update Accoun | t Info Sign Out Help?        |
|                         |                                      |                                     |                              |
| EDomittonco             |                                      |                                     |                              |
| EREINILLANCE            |                                      |                                     |                              |
|                         |                                      |                                     |                              |
|                         |                                      |                                     |                              |
|                         |                                      | Select your Account                 |                              |
|                         |                                      |                                     |                              |
| Remit Tax Fo            | ms                                   |                                     |                              |
| Actions                 | Year Account                         | Business Tax Category               | Last Submit                  |
| Submit Filing           | 2020 V 00001695-001-RT               | REGINA<br>IONES Room Tax            | period 2 Quarterly submitted |
|                         |                                      | 501120                              |                              |
|                         |                                      |                                     |                              |
| Request Acc             | <u>cess to a Business Tax Accoun</u> | t                                   |                              |
|                         |                                      |                                     |                              |
| My Business             | Business Tay Category                | User Name                           | Status                       |
| 00001695-               |                                      |                                     | Status                       |
| 001-RT                  | REGINA JONES Room Tax                | nicholej907@gmail.com               | Administrator                |
|                         |                                      |                                     |                              |
| Register Yo             | ur Business Tax Account              |                                     |                              |
| <u>Register To</u>      |                                      |                                     |                              |

2. Select the period you are filing for from the drop-down menu. Input the amounts in the appropriate fields and click **Continue**.

| Room Occupancy Rate for   Quarter (%)   Gross Rents   Rents from Registered   Hosting Platform     Non Taxable Rents   Rent Losses |                                      |                  | -         |
|----------------------------------------------------------------------------------------------------|--------------------------------------|------------------|-----------|
| Gross Rents   Rents from Registered   Hosting Platform   Net Rents   Non Taxable Rents   Rent Losses                               | oom Occupancy Rate for               | Accounting Basis | ACCRUAI V |
| Rents from Registered   Hosting Platform     Not Rents     Non Taxable Rents     Rent Losses                                       | ross Rents                           |                  |           |
| Net Rents       Non Taxable Rents       Rent Losses                                                                                | ents from Registered osting Platform |                  |           |
| Non Taxable Rents                                                                                                    | et Rents                             |                  |           |
| Rent Losses                                                                                                    | on Taxable Rents                     |                  |           |
|                                                                                                    | ent Losses                           |                  |           |
| Rent Loss Recovered                                                                                                    | ent Loss Recovered                   |                  |           |
| Net Taxable Rents                                                                                                    | et Taxable Rents                     |                  |           |
| Fax Due                                                                                                    | ax Due                               |                  |           |
|                                                                                                    |                                      |                  |           |

# eGOV TAX RETURN FILING AND PAYMENT

| Reporting Period                          | Quarterly (2020)   |                | Date     | 9/30/2020 |
|-------------------------------------------|--------------------|----------------|----------|-----------|
| Period Covered * (                        | 2 - Second Quarter | ~              | Due Date | 7/30/2020 |
|                                           |                    |                |          |           |
| Quarter (%)                               | 5                  | Accounting Bas | is ACCRU |           |
| Gross Rents 1                             | 0000               |                | CASH     | - Cash    |
| Rents from Registered<br>Hosting Platform | 500                |                |          |           |
| Net Rents                                 |                    |                |          |           |
| Non Taxable Rents 5                       | 00                 |                |          |           |
| Rent Losses                               |                    |                |          |           |
| Rent Loss Recovered                       |                    |                |          |           |
| Net Taxable Rents                         |                    |                |          |           |
| Tax Due                                   |                    |                |          |           |
|                                           |                    |                |          |           |
|                                           |                    |                |          |           |
|                                           |                    |                |          |           |

**3.** The screen will refresh with the calculations and display the Tax Due amount. Verify that the information is correct. Enter your password and click **Submit declaration**.

|                                           |                              |           | 222 W 15TH AVE<br>ANCHORAGE AK 99504 |
|-------------------------------------------|------------------------------|-----------|--------------------------------------|
| Reporting Period                          | Quarterly (2020)             | Date      | 9/30/2020                            |
| Period Covered *                          | 2 - Second Quarter           | Due Date  | 7/30/2020                            |
| Room Occupancy Rate for<br>Quarter (%)    | 75 Accounting Basis          | ACCRUAL - | Accrual 🗸                            |
| Gross Rents                               | \$10,000.00                  |           |                                      |
| Rents from Registered<br>Hosting Platform | \$1,500.00                   |           |                                      |
| Net Rents                                 | \$8,500.00                   |           |                                      |
| Non Taxable Rents                         | \$500.00                     |           |                                      |
| Rent Losses                               |                              |           |                                      |
| Rent Loss Recovered                       |                              |           |                                      |
| Net Taxable Rents                         | \$8,000.00                   |           |                                      |
| Tax Due                                   | \$960.00                     |           |                                      |
|                                           |                              |           |                                      |
|                                           |                              |           |                                      |
|                                           |                              |           |                                      |
| er penalty of perjury, to                 | the best of my knowledge and |           |                                      |

Confirm your password before submit declaration

Previous

Submit declaration

#### eGOV TAX RETURN FILING AND PAYMENT

- **4.** The screen will refresh with total amount due including any penalty, interest or credits that will be applied. Also, there will be a printable pdf version of what the User filed. In addition, the user will also receive an email with the same pdf.
- 5. Click Pay Now to proceed

| Reporting PeriodQuarterly (20Period Covered *3 | )20)     | Date<br>Due Date<br>Zero Filer | 10/2/2020<br>10/30/2020 |
|------------------------------------------------|----------|--------------------------------|-------------------------|
| Total Values                                   |          |                                |                         |
| Total Tax Due                                  | \$959.96 |                                |                         |
| Late Filing Penalty                            | \$0.00   |                                |                         |
| Late Payment Penalty                           | \$0.00   |                                |                         |
| Interest                                       | \$0.00   |                                |                         |
| Credit on Account                              | \$0.00   |                                |                         |
| Total Period Balance                           | \$959.96 |                                |                         |
|                                                |          |                                |                         |

|                                           | Drus                                                  |                                              |                                  | na Deceint                                                                                                    |
|-------------------------------------------|-------------------------------------------------------|----------------------------------------------|----------------------------------|----------------------------------------------------------------------------------------------------|
| Account Number :<br>Period Covered :      | DUSI<br>00001695-001-RT<br>3rd Qtr                    | Fiscal Year :<br>Due Date :<br>Filing Date : | 2020<br>10/30/2020<br>10/02/2020 | Ing Receipt<br>Municipality of Anchorage<br>Finance Department, PO Box 196650, Anchorage, AK, 9951<br>Phone: 907-343-6670 / Fax: 970-343-6677<br>www.munic.com/combust |
| Business Name<br>Address<br>City, St, ZIP | REGINA JONES<br>222 W 15TH AVE<br>ANCHORAGE, AK 99504 |                                              |                                  | www.indin.org/roomax                                                                                                    |
| Room Occi                                 | Ipancy Rate for Quarter                               |                                              | 75.00 %                          | Accounting Basis Accrual                                                                                                    |
| Gross Rent                                | ts                                                    |                                              | \$10,000.00                      |                                                                                                    |
| Rents from<br>Platform                    | Registered Hosting                                    |                                              | \$1,500.00                       |                                                                                                    |
| Net Rents                                 |                                                       |                                              | \$8,500.00                       |                                                                                                    |
| Non Taxab                                 | le Rents                                              |                                              | \$500.00                         |                                                                                                    |
| Rent Losse                                | 25                                                    |                                              |                                  |                                                                                                    |
| Rent Loss                                 | Recovered                                             |                                              |                                  |                                                                                                    |
|                                           | a Banto                                               |                                              | \$8,000,00                       |                                                                                                    |

6. The Web User's information is automatically selected. If someone beside the User is paying select **New Payer** and enter the appropriate information. Click **Next Step.** 

| Web User     REGINA JAMES     630 W 6TH AVE     ANCHORAGE AK 99504 |      |           |
|--------------------------------------------------------------------|------|-----------|
|                                                                    |      |           |
| ○ New Payer                                                        |      |           |
| First Name                                                         |      |           |
| Middle Name                                                        |      |           |
| Last Name                                                          |      |           |
| or company name                                                    |      |           |
| House Number                                                       |      |           |
| Street                                                             |      |           |
| Address Line 2                                                     |      |           |
| City                                                               |      |           |
| State / Province                                                   | ~    |           |
| Zıp Code / Postal<br>Code                                          |      |           |
| E-mail                                                             |      |           |
|                                                                    |      |           |
| Previous                                                           | Step | Next Step |
|                                                                    |      |           |

7. If the account has balances for multiple periods they would be shown on this screen and the User could select which period to pay. Click **Next Step.** 

| Description                              | Details       |            |                 |           |
|------------------------------------------|---------------|------------|-----------------|-----------|
|                                          | Туре          | Due Date   | Amount          | Select    |
| Self Reported Tax Acct # 00001695-001-RT | Amount        | 10/30/2020 | \$959.          | 96 🔽      |
| 2020 Quarterly 3rd Qtr                   | Total Amount: |            | \$959.96        |           |
|                                          |               |            | Select All Unse | elect All |

8. The screen will refresh reflecting who is paying and the amount to be paid. Verify the information is correct. Click **Pay Now.** 

| Payment Information<br>The transaction must be completed in 7 minutes. If not you will be redirect to the home page. |          |  |  |  |  |  |
|----------------------------------------------------------------------------------------------------|----------|--|--|--|--|--|
| REGINA JAMES<br>632 W 6TH AVE<br>ANCHORAGE AK 99501                                                                  |          |  |  |  |  |  |
| Self Reported Tax Acct # 00001695-001-RT                                                                             | \$959.96 |  |  |  |  |  |
| 2020 Quarterly 3rd Qtr                                                                                               |          |  |  |  |  |  |
| Total Amount:                                                                                                    | \$959.96 |  |  |  |  |  |
|                                                                                                    |          |  |  |  |  |  |
| Pay Now                                                                                                    |          |  |  |  |  |  |

9. The payment window will open. Complete all fields and verify information is correct before clicking Next.

| 9-digit Routing #   |   | Checking 👻                 |
|---------------------|---|----------------------------|
| Account number      |   | Re-enter account numk      |
| illing Information  |   | United States of America 💌 |
| Company name        |   |                            |
| <b>REGINA JAMES</b> |   |                            |
| Address Line 1      |   |                            |
| Address Line 2      |   |                            |
| City                |   | State                      |
| Postal code         | * | Phone number               |
| Email address       |   |                            |
| required            |   |                            |

1

| 322271627 - J.P. MORGAN | N C Checking 💌             |
|-------------------------|----------------------------|
| **4567                  | **4567                     |
| lling Information       | United States of America 💌 |
| Company name            |                            |
| REGINA JAMES            |                            |
| Address Line 1          |                            |
| Address Line 2          |                            |
| City                    | State                      |
| 99504                   | 907-343-6757               |
| jamesrn@muni.org        |                            |

**10.** The payment window will refresh. If the information is correct click **Authorize** to continue otherwise click **Edit** in the top right corner to make changes.

| Payment       | Information                                             |          |          | Edit      |       |
|---------------|---------------------------------------------------------|----------|----------|-----------|-------|
| echeck        | REGINA JAMES<br>Account Ending - 456<br>RTN # 322271627 | 7        |          |           |       |
| Amount        | Summary                                                 |          |          |           |       |
|               | Sub-Total:                                              | \$959.96 |          |           |       |
|               | Service Fee:                                            | \$1.75   |          |           |       |
|               | Amount:                                                 | \$961.71 |          |           |       |
|               |                                                         |          |          |           |       |
|               |                                                         |          |          |           |       |
|               |                                                         |          |          |           |       |
|               |                                                         |          |          |           |       |
|               |                                                         |          |          |           |       |
|               |                                                         |          |          |           |       |
|               |                                                         |          |          |           |       |
|               |                                                         |          |          |           |       |
|               |                                                         |          |          |           |       |
|               |                                                         |          |          |           |       |
|               |                                                         |          |          |           |       |
|               |                                                         |          |          | Authorize |       |
| )20 CSG Forte | Payments, Inc.                                          |          | Security | O Privacy | 🗋 тоз |

### eGOV TAX RETURN FILING AND PAYMENT

**11.** The screen will refresh displaying a confirmation code and the total amount paid. The user will also receive an email with the same information.

| Receipt No                                    | WEB00000012           |  |
|-----------------------------------------------|-----------------------|--|
| Billing Information                           |                       |  |
| REGINA JAMES                                  |                       |  |
| ANCHORAGE AK 99501                            |                       |  |
| Invoice                                       |                       |  |
| Auth Code                                     | 50151586 A01 APPROVED |  |
| Self Reported Tax Acct # 00001695-001-RT      | \$959.96              |  |
| 2020 Quarterly 3rd Qtr<br>Payment Grand Total | \$959.96              |  |
| ,                                             |                       |  |
| Notes                                         |                       |  |